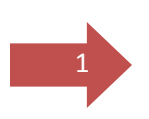

# UNIVERSIDAD AUTÓNOMA DE BAJA CALIFORNIA CONTADURÍA

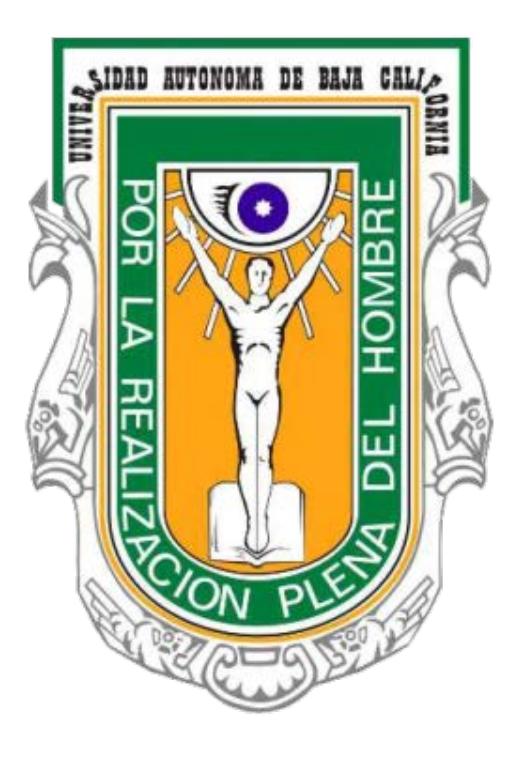

## SISTEMA DE IMPRESIÓN DE ETIQUETAS PARA

### PFCE 2019

Departamento de Control Patrimonial

SEPTIEMBRE DE 2017

### El Sistema de Impresión de Etiquetas para PFCE 2019

El sistema de Etiquetas tiene como fin apoyar a la creación de etiquetas con las leyendas previamente solicitadas por PFCE dependiendo del caso, esto apoya a las **Unidades** a tener un mayor control en sus recursos e inventariar uniformemente todos los equipos a su cargo.

El sistema fue creado a petición del **Departamento de Control Patrimonial** en **Contaduría**, con apoyo del Departamento de Apoyo Informático para ayuda en la generación de etiquetas y unificar el formato utilizado por las **Unidades** de la **UABC**. Para comenzar a utilizar el sistema debe de asegurarse de:

 Las etiquetas a utilizar son única y exclusivamente de una hoja tamaño carta de 30 etiquetas de tamaño 1" X 2<sup>5/8</sup>".

Pasos a seguir para la instalación del sistema de etiquetas para PFCE 2019 se debe seguir lo siguiente:

Dar doble clic en el icono SISTEMA INSTALADOR DEL PROGRAMA PARA ETIQUETAS PFCE 2019, y aparecerá la descarga en archivo zip, abre carpeta y le aparecerá la siguiente pantalla:

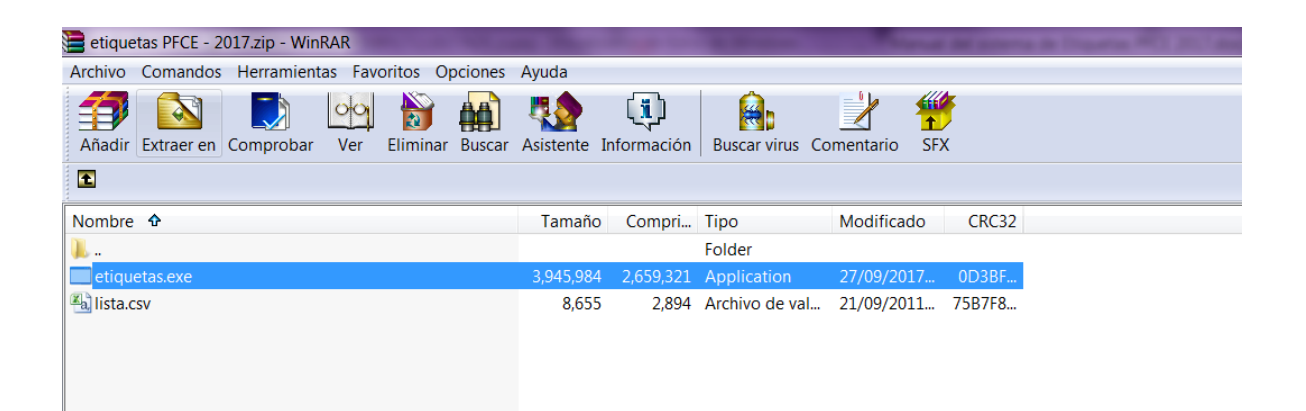

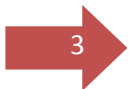

Presionar el botón de etiquetas y aparecerá la siguiente pantalla:

| Etiquetas                                                                       |                                   | and the second second se |  |  |  |
|---------------------------------------------------------------------------------|-----------------------------------|----------------------------------------------------------------------------------------------------|--|--|--|
| Archivo                                                                         |                                   |                                                                                                    |  |  |  |
|                                                                                 | Sistema de impresión de PFCE 2017 |                                                                                                    |  |  |  |
|                                                                                 | Campus                            | -Seleccione el campus-                                                                                                    |  |  |  |
|                                                                                 | Unidad                            | -Seleccione tu facultad o escuela-                                                                                                    |  |  |  |
|                                                                                 |                                   |                                                                                                    |  |  |  |
| ○ Este equipo se adquirió con recursos del PFCE 2017                            |                                   |                                                                                                    |  |  |  |
| 🔿 Este equipo                                                                   | o se adquirió co                  | n recursos del PFCE 2017 (menores 35 UMA)                                                                                                    |  |  |  |
| La publicación de este libro se financió con recursos del PFCE 2017             |                                   |                                                                                                    |  |  |  |
| 🔿 La publicación de esta revista se financió con recursos del PFCE 2017         |                                   |                                                                                                    |  |  |  |
| Este ejemplar se adquirió con recursos del PFCE 2017                            |                                   |                                                                                                    |  |  |  |
| C Las presentes memorias del congreso se financiaron con recursos del PFCE 2017 |                                   |                                                                                                    |  |  |  |
| El resultado del estudio que se publica se financió con recursos del PFCE 2017  |                                   |                                                                                                    |  |  |  |
| <ul> <li>Este materia</li> </ul>                                                | al se adquirió c                  | on recursos del PFCE 2017                                                                                                    |  |  |  |
|                                                                                 |                                   |                                                                                                    |  |  |  |
|                                                                                 |                                   | impresión 🖉                                                                                                    |  |  |  |
|                                                                                 |                                   |                                                                                                    |  |  |  |
|                                                                                 |                                   | Cerrar                                                                                                    |  |  |  |

Con esto se finalizó la instalación y se oprime siguiente.

Con esta instalación ya se cuenta con el programa para generar etiquetas para identificar los bienes adquiridos por Recurso de PFCE 2019.

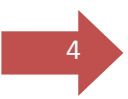

#### Elementos de la etiqueta y restricciones

#### **1er Elemento**

El sistema tiene validaciones para evitar errores de captura y darle un nombre valido a las *Unidades*, primero debes de seleccionar el *Campus* al que pertenece tu *Unidad*. Al seleccionar el *Campus* te dará la lista de las *Unidades* registradas en ese *Campus*, en caso de no encontrarse tu escuela, facultad o dependencia en el *Campus* que seleccionaste, puedes seleccionar la opción de *"TODOS"* donde aparecerán ordenadas alfabéticamente todas las *Unidades* registradas.

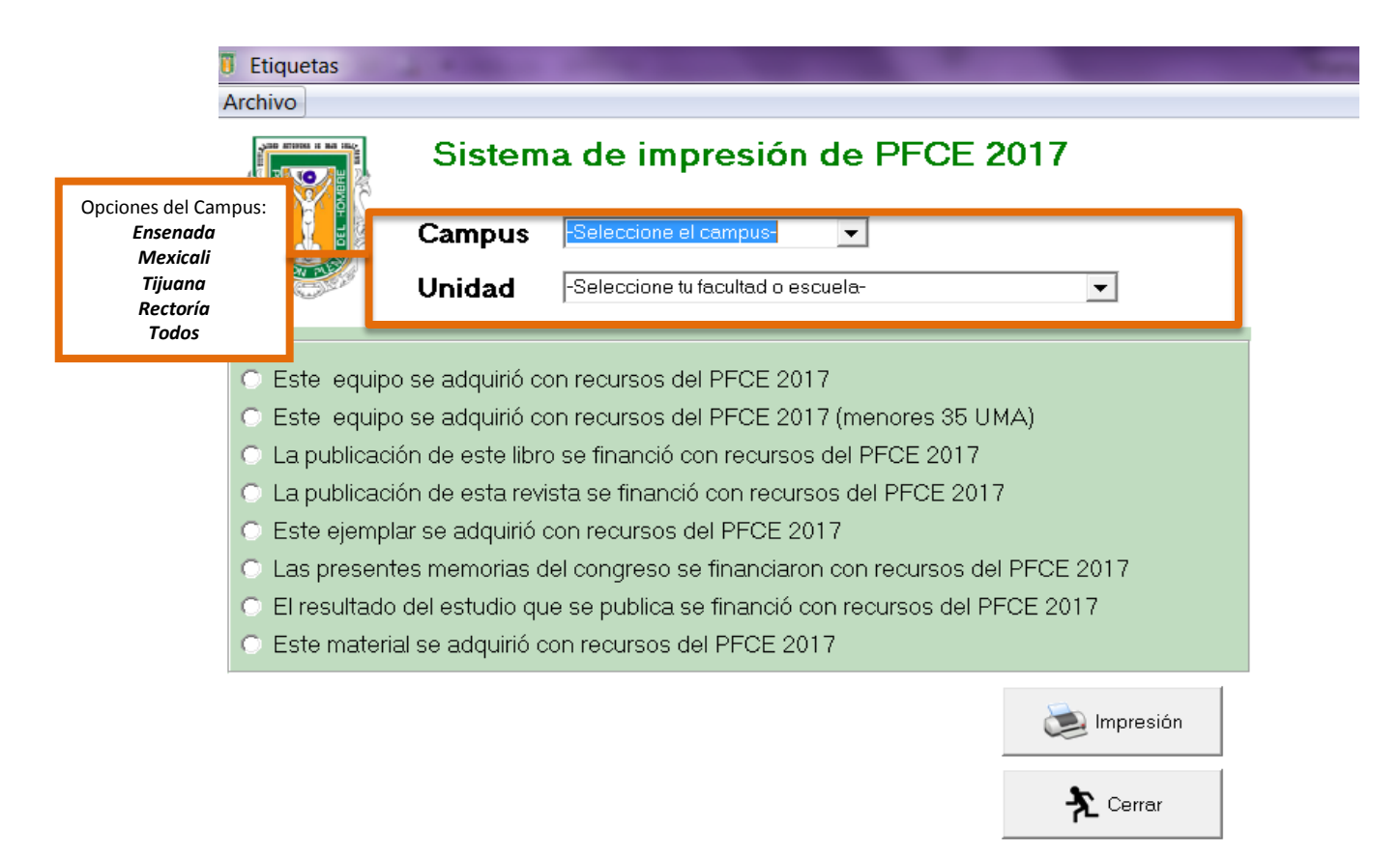

En el campo *Unidad* la lista esta ordenada alfabéticamente, además cuenta con el número de la *Unidad* del lado izquierdo del nombre, este número es el que llevara en la etiqueta como primer elemento y el nombre lo llevara en la parte superior.

Posteriormente de esto pasos podemos comenzar a utilizar el **Sistema De Impresión De Etiquetas** iniciamos el programa etiquetas.exe (dando doble clic con el botón izquierdo del mouse sobre el icono del programa ó posicionándonos en el archivo y presionando ENTER), veremos una

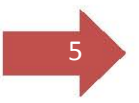

pantalla como la siguiente (Fig 1.1), donde identificaras los elementos que debes llenar para la generación de etiquetas.

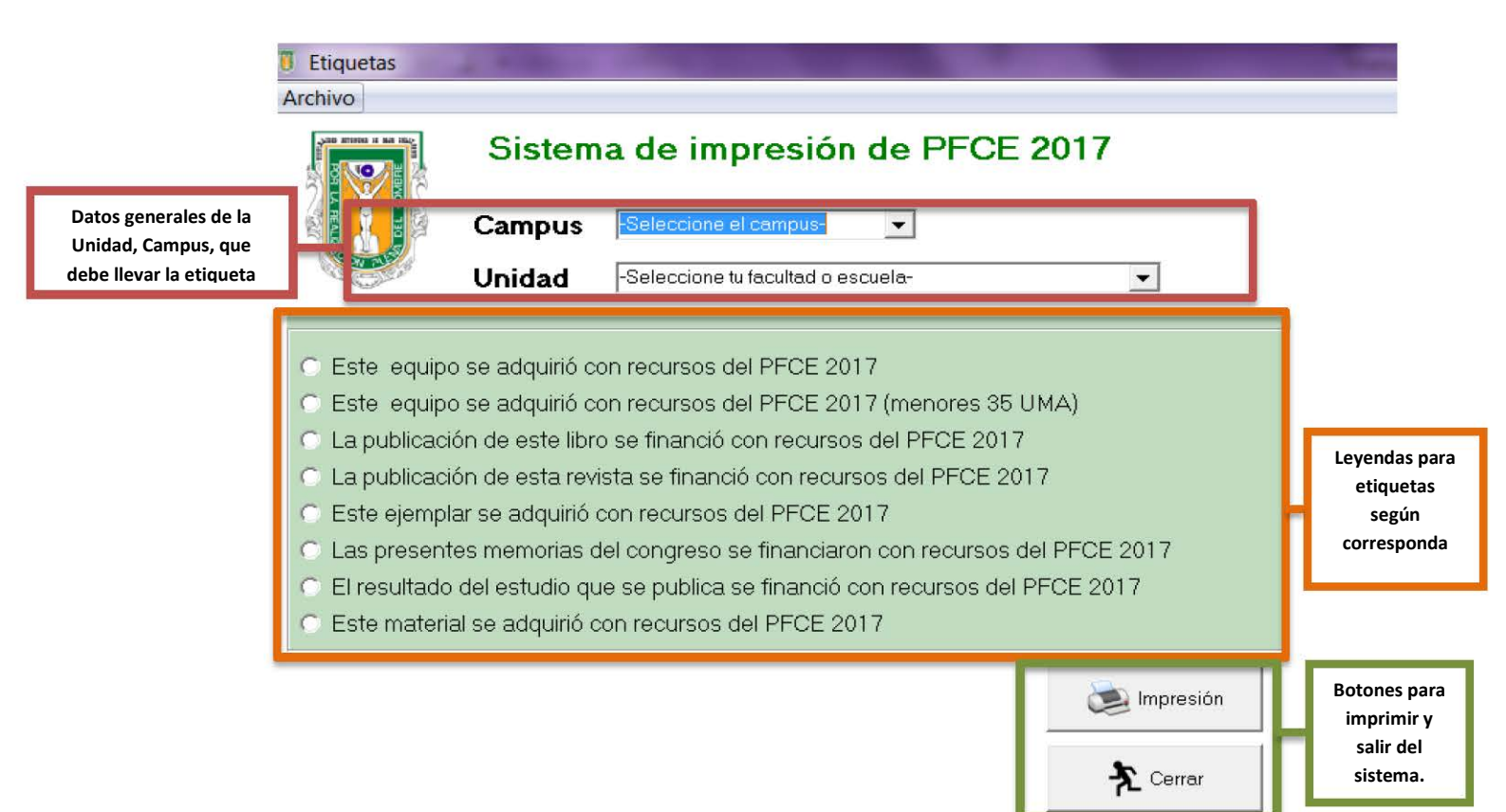

#### Fig 1.1. Pantalla principal del Sistema De Impresión De Etiquetas

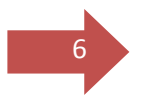

#### 2do Elemento

Después la leyenda a utilizar dependiendo del bien que sea adquirido por Recurso PFCE

2019,

- Este equipo se adquirió con recursos del PFCE 2017
- Este equipo se adquirió con recursos del PFCE 2017 (menores 35 UMA)
- C La publicación de este libro se financió con recursos del PFCE 2017
- C La publicación de esta revista se financió con recursos del PFCE 2017.
- Este ejemplar se adquirió con recursos del PFCE 2017
- Las presentes memorias del congreso se financiaron con recursos del PFCE 2017
- O El resultado del estudio que se publica se financió con recursos del PFCE 2017
- Este material se adquirió con recursos del PFCE 2017

Al seleccionar la leyenda de equipo así serán las etiquetas:

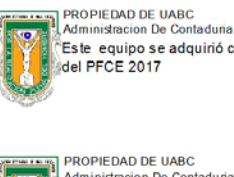

Este equipo se adquirió con recursos

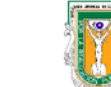

PROPIEDAD DE UABC Administracion De Contaduria Este equipo se adquirió con recursos del PFCE 2017

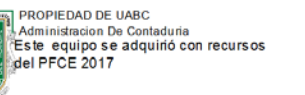

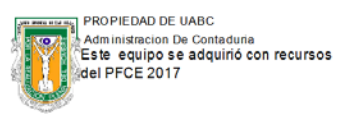

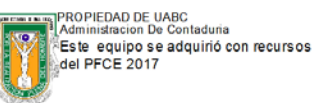

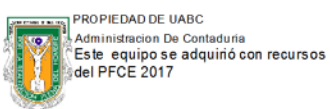

PROPIEDAD DE UABC Administracion De Contaduria Este equipo se adquirió con recursos del PFCE 2017

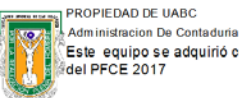

Este equipo se adquirió con recursos

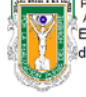

PROPIEDAD DE UABC Administracion De Contaduria Este equipo se adquirió con recursos del PFCE 2017

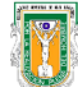

PROPIEDAD DE UABC Administracion De Contaduria Este equipo se adquirió con recursos del PFCE 2017

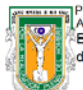

PROPIEDAD DE UABC Administracion De Contaduria Este equipo se adquirió con recursos del PFCE 2017

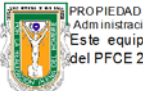

PROPIEDAD DE UABC Administracion De Contaduria Este equipo se adquirió con recursos del PFCE 2017

Así aparecerá con cada una de las leyendas, es decir usted podrá mandar a impresión cualquiera de las leyendas que se requiera dependiendo del bien a marcar.

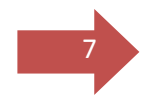

En el caso de que el costo del equipo fuera con un importe menor a 35 UMA se deberá elegir la siguiente leyenda:

| Etiquetas                                                                                                    |                                   |                                    |             |  |  |  |
|----------------------------------------------------------------------------------------------------|-----------------------------------|------------------------------------|-------------|--|--|--|
| Archivo                                                                                                    |                                   |                                    |             |  |  |  |
| S                                                                                                    | Sistema de impresión de PFCE 2017 |                                    |             |  |  |  |
| Ca                                                                                                    | ampus                             | Rectoria.                          |             |  |  |  |
| Ur                                                                                                    | nidad                             | 253 - Administracion De Contaduria | •           |  |  |  |
| <ul> <li>Este equipo se adquirió con recursos del PFCE 2017</li> <li>Este equipo se adquirió con recursos del PFCE 2017 (menores 35 UMA)</li> <li>La publicación de este libro se financió con recursos del PFCE 2017</li> <li>La publicación de esta revista se financió con recursos del PFCE 2017</li> <li>Este ejemplar se adquirió con recursos del PFCE 2017</li> <li>Las presentes memorias del congreso se financiaron con recursos del PFCE 2017</li> <li>El resultado del estudio que se publica se financió con recursos del PFCE 2017</li> <li>Este material se adquirió con recursos del PFCE 2017</li> </ul> |                                   |                                    |             |  |  |  |
| -Numeración de la<br>Desde                                                                                                    | s etiqueta<br>Ha                  | s <b>asta</b>                      | impresión 🖉 |  |  |  |
| 1                                                                                                    | 30                                |                                    | Cerrar      |  |  |  |

Otro elemento que lleva la etiqueta es un número consecutivo de 5 dígitos, que inicia con el campo DESDE y termina en el campo HASTA, son números enteros consecutivos, entendiendo que en el campo DESDE va el número donde iniciará, y debe ser siempre menor o igual al número que este en el campo HASTA.

Los campos DESDE y HASTA son numéricos en caso de escribir algún signo o letra, este te mandará un mensaje de error y borrara el contenido del mensaje al salir de la casilla.

| Etiquetas                                                                                                    | Name of Address of Transfer Work To Aven (Married Work))                                                                                                    | States in concerning in the second second se |
|----------------------------------------------------------------------------------------------------|----------------------------------------------------------------------------------------------------|----------------------------------------------------------------------------------------------------|
| Archivo                                                                                                    |                                                                                                    |                                                                                                    |
| Siste                                                                                                    | ma de impresión de PFCE 2017                                                                                                    |                                                                                                    |
| Campu                                                                                                    | S Rectoria                                                                                                    |                                                                                                    |
| Unidad                                                                                                    | 253 - Administracion De Contaduria                                                                                                    |                                                                                                    |
| <ul> <li>Este equipo se adquiri</li> <li>Este equipo se adquiri</li> <li>La publicación de este l</li> <li>La publicación de esta l</li> <li>Este ejemplar se adquiri</li> <li>Las presentes memoria</li> <li>El resultado del estudio</li> </ul> | o con recursos del PFCE 2017<br>o con recursos del PFCE 2017 (menores 35 UMA)<br>ibro se financió con recursos del PFCE 2017<br>revista se financió con recursos del PFCE 2017<br>ió con recursos del PFCE 2017<br>s del congreso se financiaron con recursos del PFCE 2017<br>que se publica se financió con recursos del PFCE 2017 |                                                                                                    |
| <ul> <li>Este material se adquiri</li> <li>Numeración de las etiquidad</li> <li>Desde</li> </ul>                                                                                                    | ó con recursos del PFCE 2017<br>Jetas<br>Hasta<br>30 ★ Cer ar                                                                                                    | etas 🛛 🗶<br>or<br>lo permite numeros, no letras, ni simbolos<br>OK                                                                                                    |

| Etiquetas                                                                                                    | -                                 | NAME OF TAXABLE PARTY.             | No. of Concession, Name |  |  |  |
|----------------------------------------------------------------------------------------------------|-----------------------------------|------------------------------------|-------------------------|--|--|--|
| Archivo                                                                                                    |                                   |                                    |                         |  |  |  |
|                                                                                                    | Sistema de impresión de PFCE 2017 |                                    |                         |  |  |  |
|                                                                                                    | Campus                            | Rectoria 💌                         |                         |  |  |  |
| Contraction of the second second seco | Unidad                            | 253 - Administracion De Contaduria | •                       |  |  |  |
| C Este equipo se adquirió con recursos del PECE 2017                                                                                                    |                                   |                                    |                         |  |  |  |
| <ul> <li>Este equipo se adquirió con recursos del PFCE 2017 (menores 35 UMA)</li> </ul>                                                                                                    |                                   |                                    |                         |  |  |  |
| C La publicación de este libro se financió con recursos del PFCE 2017                                                                                                    |                                   |                                    |                         |  |  |  |
| 🔿 La publicación de esta revista se financió con recursos del PFCE 2017                                                                                                    |                                   |                                    |                         |  |  |  |
| Este ejemplar se adquirió con recursos del PFCE 2017                                                                                                    |                                   |                                    |                         |  |  |  |
| 🔿 Las presentes memorias del congreso se financiaron con recursos del PFCE 2017                                                                                                    |                                   |                                    |                         |  |  |  |
| 🔿 El resultado del estudio que se publica se financió con recursos del PFCE 2017                                                                                                    |                                   |                                    |                         |  |  |  |
| Este material se adquirió con recursos del PFCE 2017                                                                                                    |                                   |                                    |                         |  |  |  |
| Numeración de las etiquetas                                                                                                    |                                   |                                    |                         |  |  |  |
| Desde                                                                                                    | н                                 | asta                               |                         |  |  |  |
| 1                                                                                                    | 1                                 | 5                                  | S Cerrar                |  |  |  |
|                                                                                                    |                                   |                                    |                         |  |  |  |

8

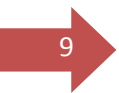

#### Impresión de etiquetas

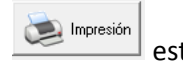

Al llenar correctamente todas las casillas y presionar el botón Impresión este generara una plantilla de 3 X 10, que son las 30 etiquetas, en caso de ser menor solo se imprimirán el número las etiquetas que haya solicitado, estas se llenan de izquierda hacia la derecha y de arriba hacia abajo, por lo que si desea imprimir 8 etiquetas, se imprimirán las primeras 3 de la fila 1 y 2 y las siguientes 2 etiquetas de la fila 3.